工行U盾在Vista下蓝屏看我如何彻底解决 PDF转换可能丢失 图片或格式,建议阅读原文

https://www.100test.com/kao\_ti2020/286/2021\_2022\_\_E5\_B7\_A5\_ E8\_A1\_8CU\_E7\_9B\_BE\_c67\_286172.htm 工行U盾一直都是非 常顽固的与Windows vista不兼容,总会导致系统蓝屏。可恶 的是,这个问题存在不是一天两天了,但"工行"如同稻草 人一样熟视无睹,从未想过如何来解决这个"老大难"问题 ?看样子,这还得用户自己动手来解决,途径有两个:1.安 装捷德U盾驱动首先请下载捷德U盾Widnows Vista驱动程序

,然后按如下方法进行安装:如果用户安装了原来光盘中 的U盾驱动,可以过打补丁的方式,安装U盾Windows Vista专 用驱动 ( 鼠标右键点击驱动程序 , 选择 " 以管理员身份运行 ")。 安装过程中,会有两次Windows Vista安全提示,请选 择"始终安装此驱动程序软件",最后完成驱动安装程序。 插入捷德U盾, Windows Vista会自动搜索并安装成功,终于 告别蓝屏!拔出捷德U盾也也一切正常,没有网上有人说的 拔出蓝屏的现象。 工行华虹U盾VISTA驱动程序下载及安装 方法: 2.安装华虹U盾驱动 同一个方法一样, 首先下载华虹U **盾驱动程序。请注意,在安装该驱动之前,请确认你的系统** 是否关闭了UAC(用户帐户控制),然后以管理员身份运行 该驱动。 插入华虹U盾 , 并且手工指定搜索路径 , 如果默认 路径是X:\Windows\System32\drivers,此时须手动修改 为X:\Windows\system32(X为Windows Vista系统所在分区盘符 ),接下来的操作按系统提示即可完成。除了上述两个途径 之外,大家也可以试试金邦达U盾。不同的是,大家只要将 带有该驱动的U盘插入USB,让后系统自动检测并安装就可以

了。 100Test 下载频道开通,各类考试题目直接下载。详细请 访问 www.100test.com